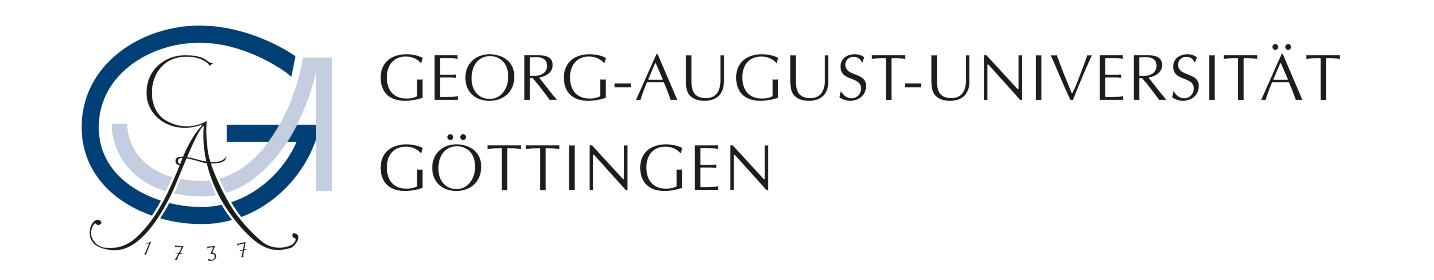

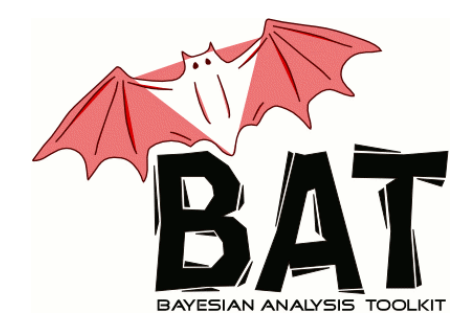

# The Bayesian Analysis Toolkit (BAT) – a complex MCMC application

# MC Methods in Advanced Statistics Applications and Data Analysis Munich, Nov. $18^{th} - 22^{nd}$ 2013

#### Kevin Kröninger

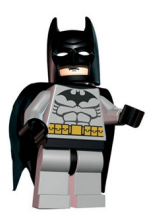

The BAT men: Frederik Beaujean, Allen Caldwell, Daniel Greenwald, Daniel Kollar, Kevin Kröninger

# Introduction to BAT

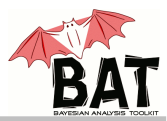

#### • Aims

- Provide a flexible and modular framework for statistical models in context of Bayesian interpretation
- Provide a set of (mostly numerical) methods to solve data-analysis problems

(parameter estimation, limit setting, model comparison, goodness-of-fit tests, etc.)

#### Scope

- Developed in experimental particle-physics community (explains choice of C++ and ROOT-dependence)
- Extended to other fields of research (phenomenology, medicine, astroparticle physics, etc.)

BAT

- Requirements and solutions:
  - Requirement: phrase arbitrary models and use data sets
    - C++ library based on ROOT
    - Models inherit from base classes
    - Easy to interface to any existing code (interesting for complex fitting, e.g., fits of CKM matrix, cosmological parameters)
  - Requirement: perform data analysis tasks
    - Graphical output via **ROOT** core functionality
    - Point estimation done using Minuit and Simulated Annealing
    - Interval estimation and uncertainty propagation done using MCMC
    - Model comparison via Bayes factors or evidence calculation using interface to Cuba

(Cuba is a collection of integration methods, e.g., VEGAS)

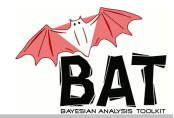

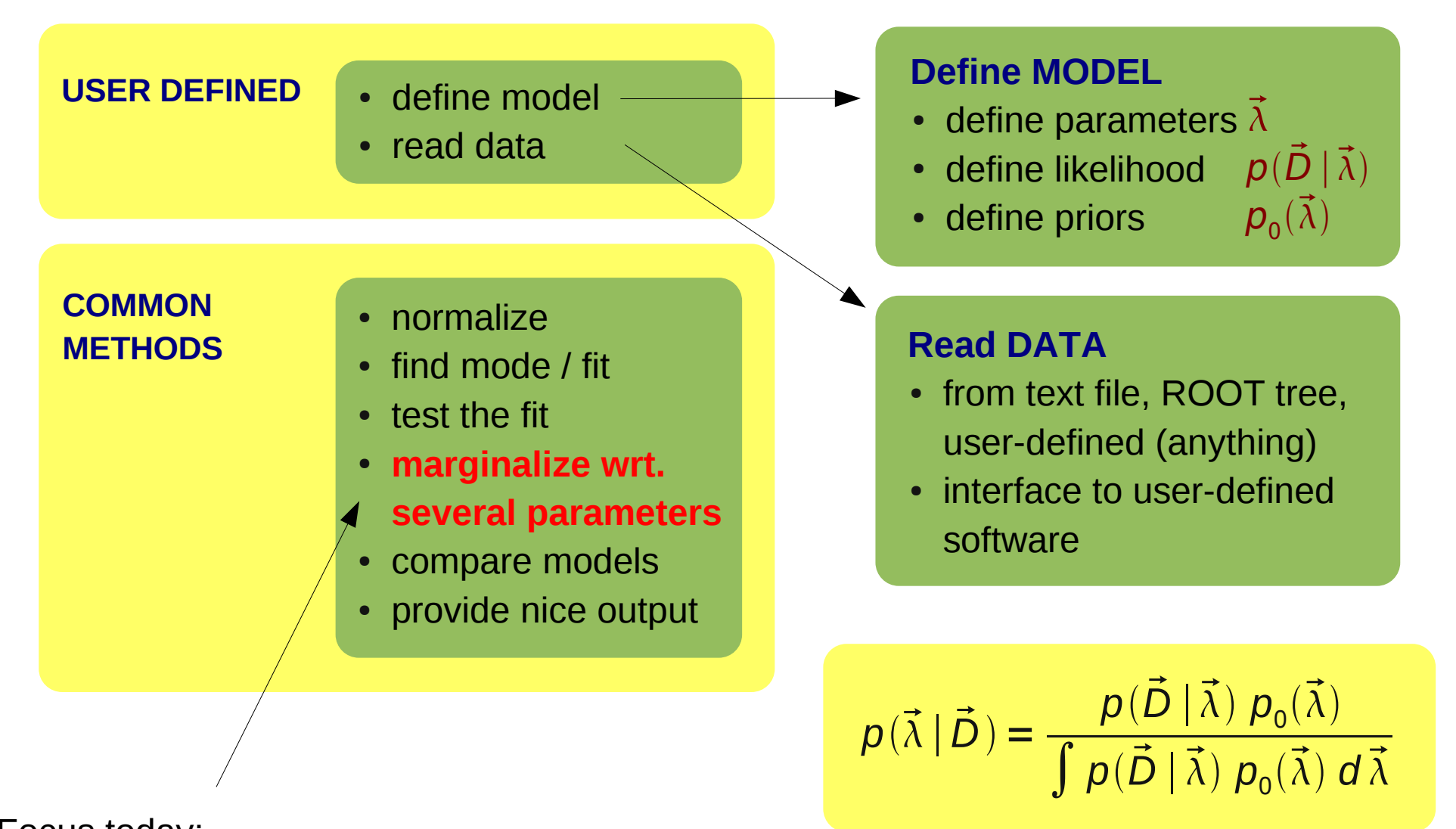

Focus today: Usage of MCMC in Bayesian inference

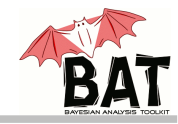

# • Usage of MCMC in Bayesian inference

• Use MCMC to sample the posterior probability, i.e.

 $\boldsymbol{f}(\vec{\lambda}) = \boldsymbol{p}(\vec{D} \mid \vec{\lambda}) \, \boldsymbol{p}_{0}(\vec{\lambda})$ 

- Marginalization of posterior:  $p(\lambda_i | \vec{D}) = \int p(\vec{D} | \vec{\lambda}) p_0(\vec{\lambda}) d\vec{\lambda}_{i\neq i}$
- Fill a histogram with just one coordinate while sampling
- Uncertainty propagation: calculate any function of the parameters while sampling
- Point estimate: find mode while sampling

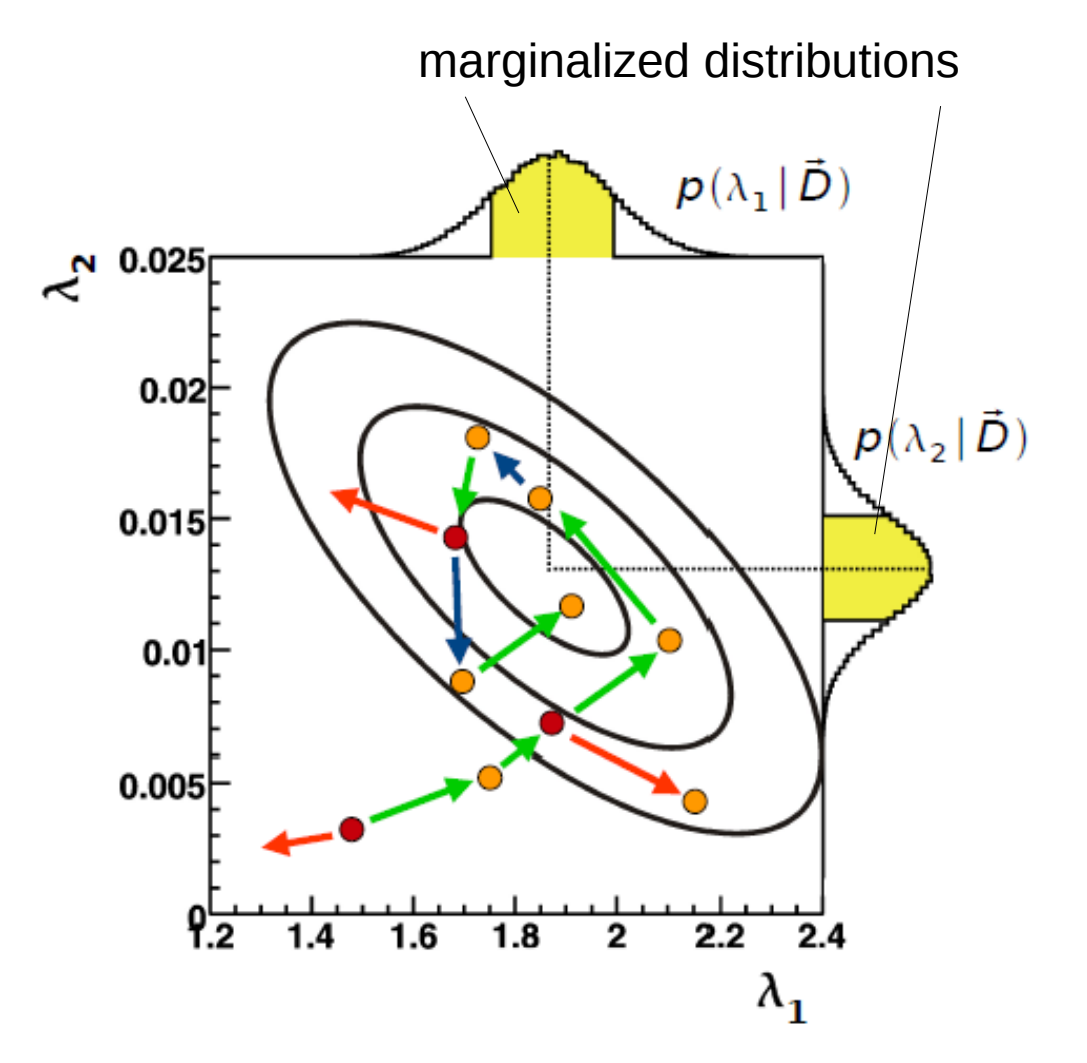

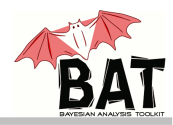

## • Step 1: Starting values

- Either random within parameter space (default)
- or **center** of each dimension
- or user-defined
- Step 2: Burn-in phase
  - Use multiple chains (default: 5)
  - Run until **convergence** is reached and chains are **efficient**
  - Convergence is reached if inter- and intra-chain variance are equal (Gelman and Rubin criterion) (Gelman & Rubin, StatSci 7, 1992)
  - Chains are **efficient** if the efficiency is between 15% and 50%
    - Run in sequences to adjust the width of the proposal functions:
    - If efficiency > 50%: increase the width
    - If efficiency < 15%: decrease the width

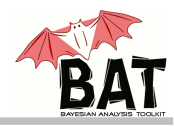

#### • Step 3: Main run

- Fix width of proposal function to that obtained from efficiency optimization and convergence tests (always fixed during the main run)
- Run for a specified number of iterations
- Perform analysis-specific calculations (fill marginalized histograms, uncertainty propagation, fill ROOT tree, etc.)

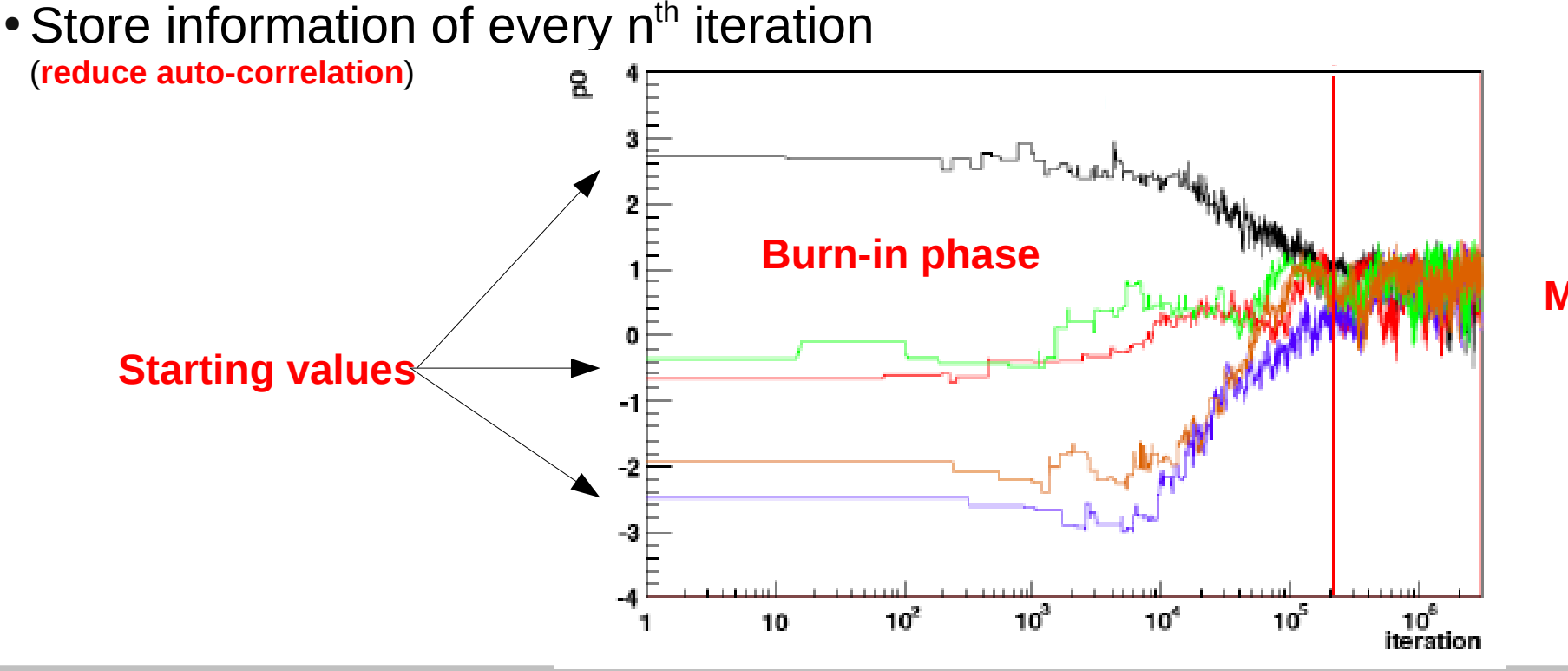

# • Output

- Marginal distributions: projection of posterior onto one or two parameter axes
- Full (correlated) information in Markov Chain written as ROOT tree
- Default **text output**:
  - Mean ± std. deviation
  - Median and central interval
  - Mode and smallest intervals(s)
  - Important quantiles
  - Global mode

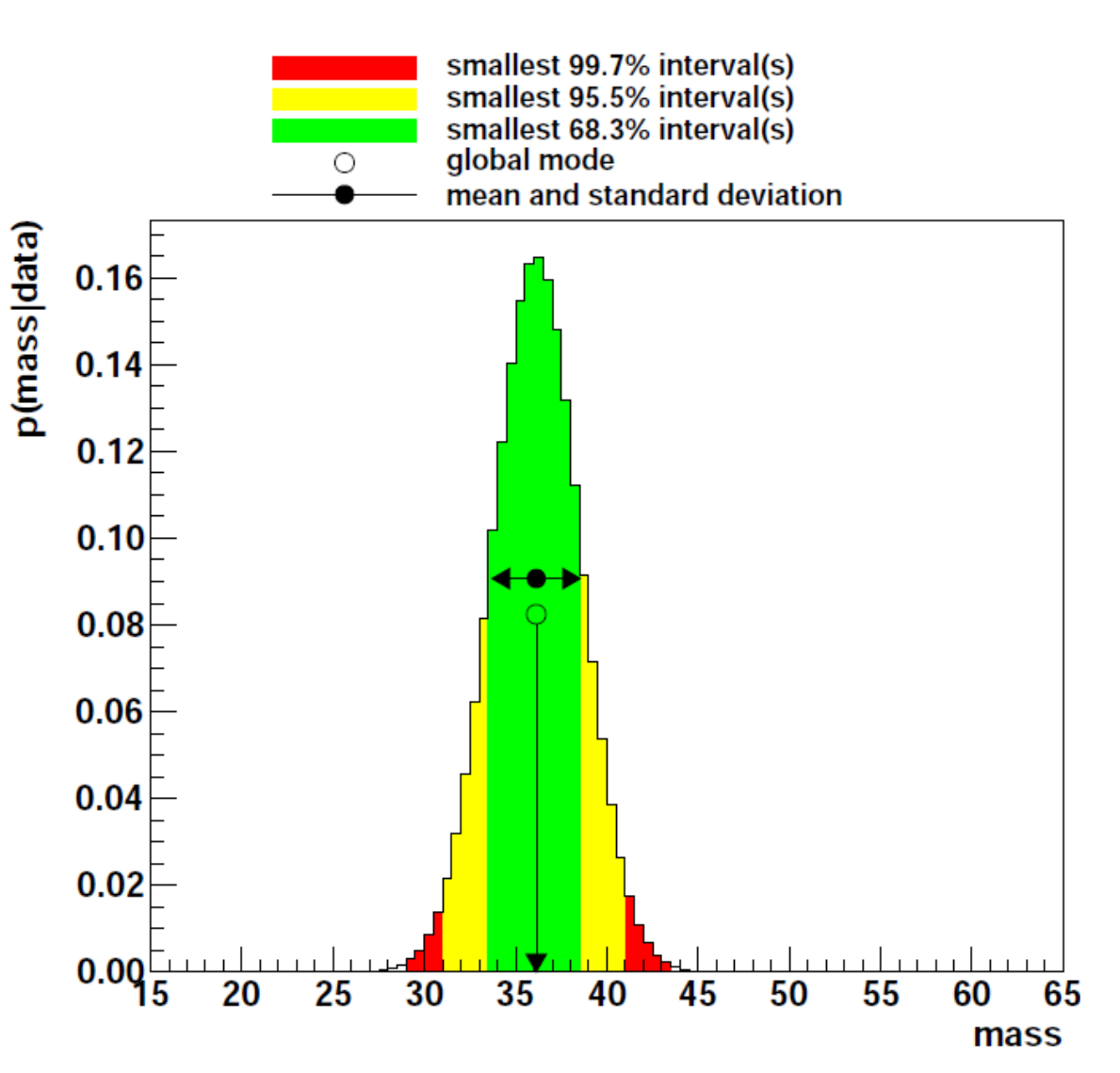

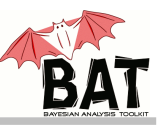

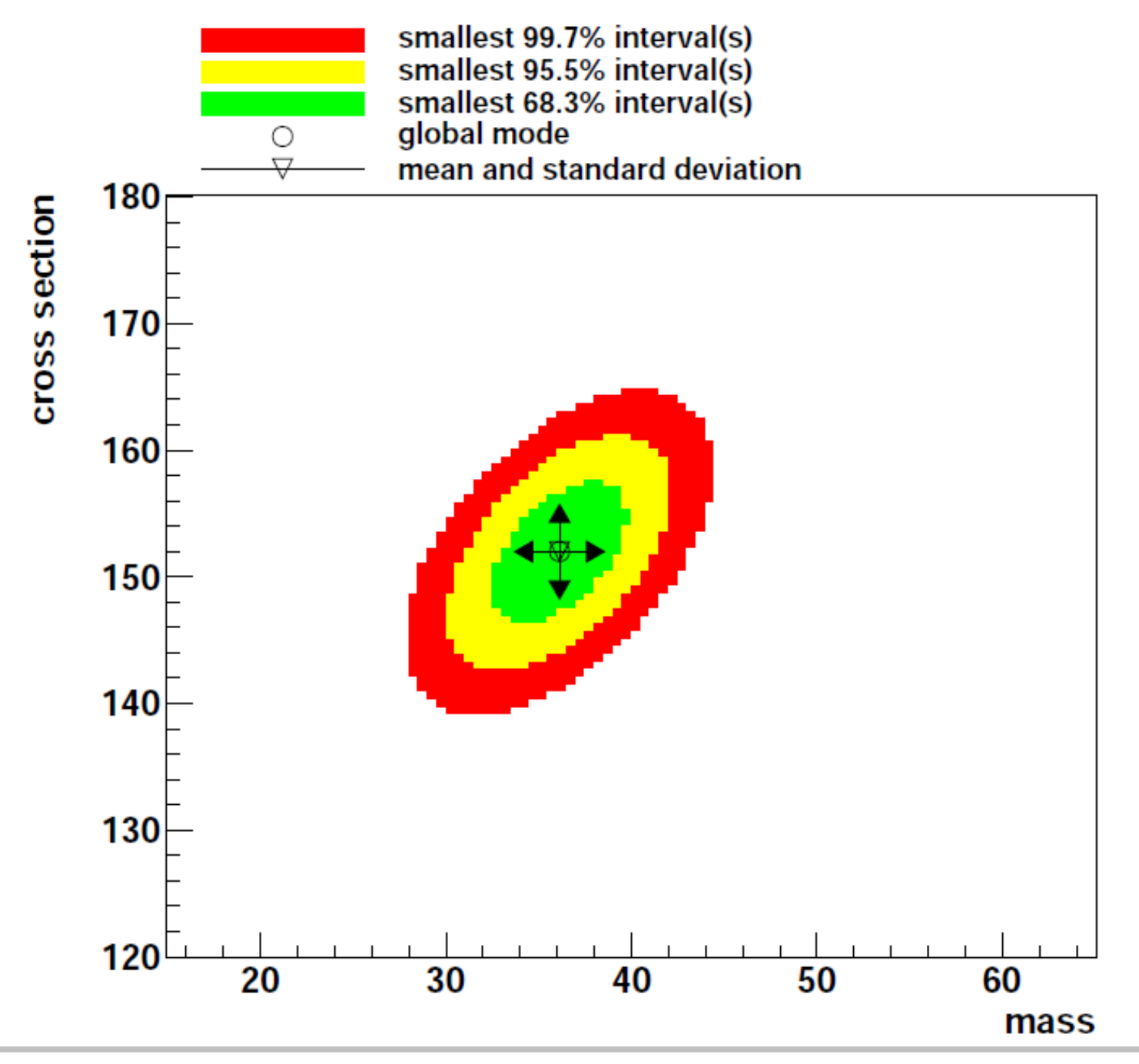

**The Bayesian Analysis Toolkit** – 20.11.2013

Kevin Kröninger

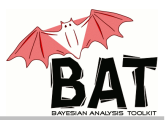

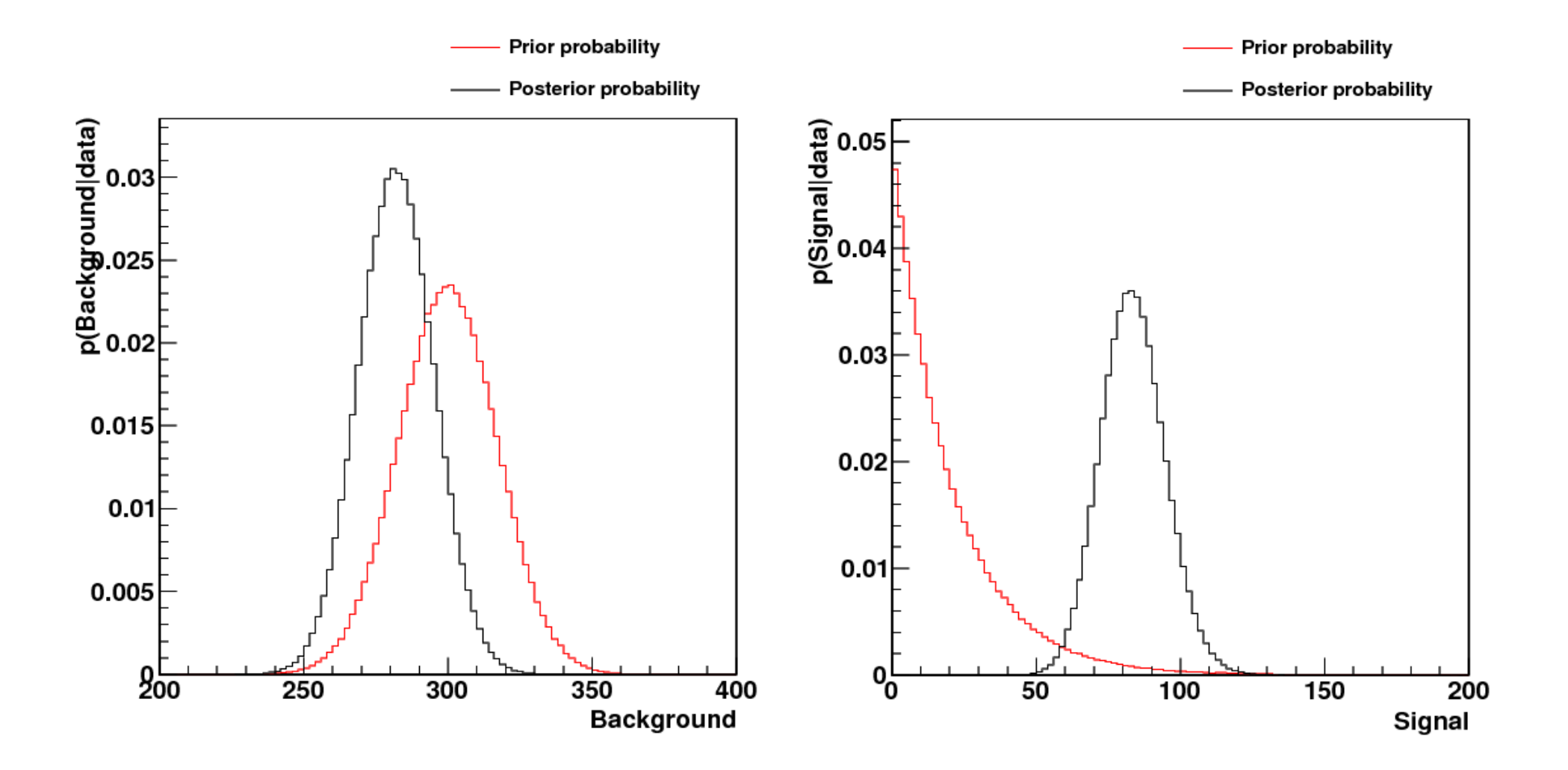

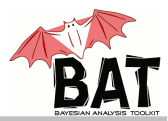

#### Output – update of knowledge

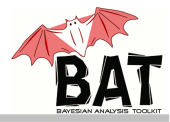

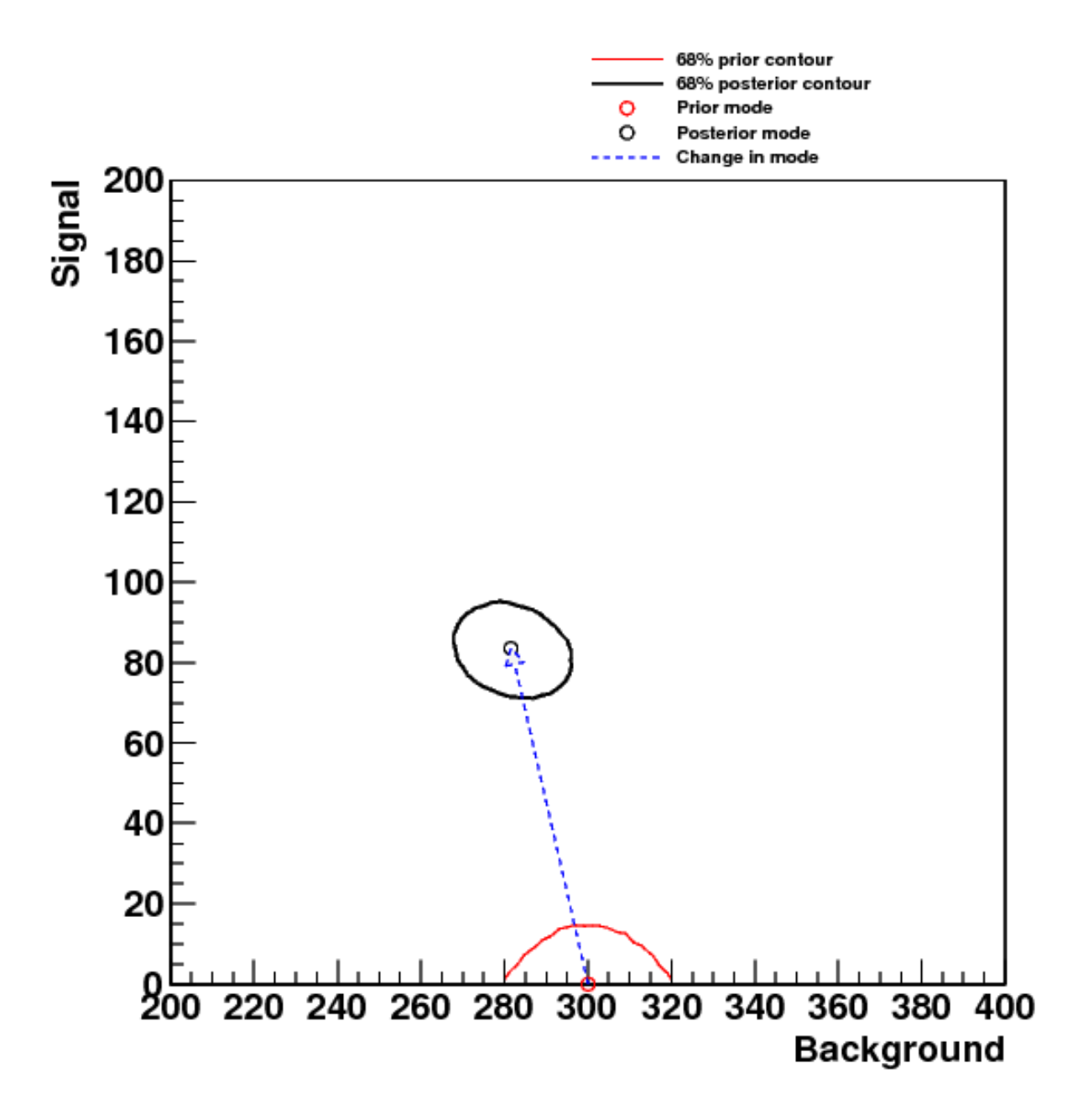

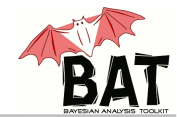

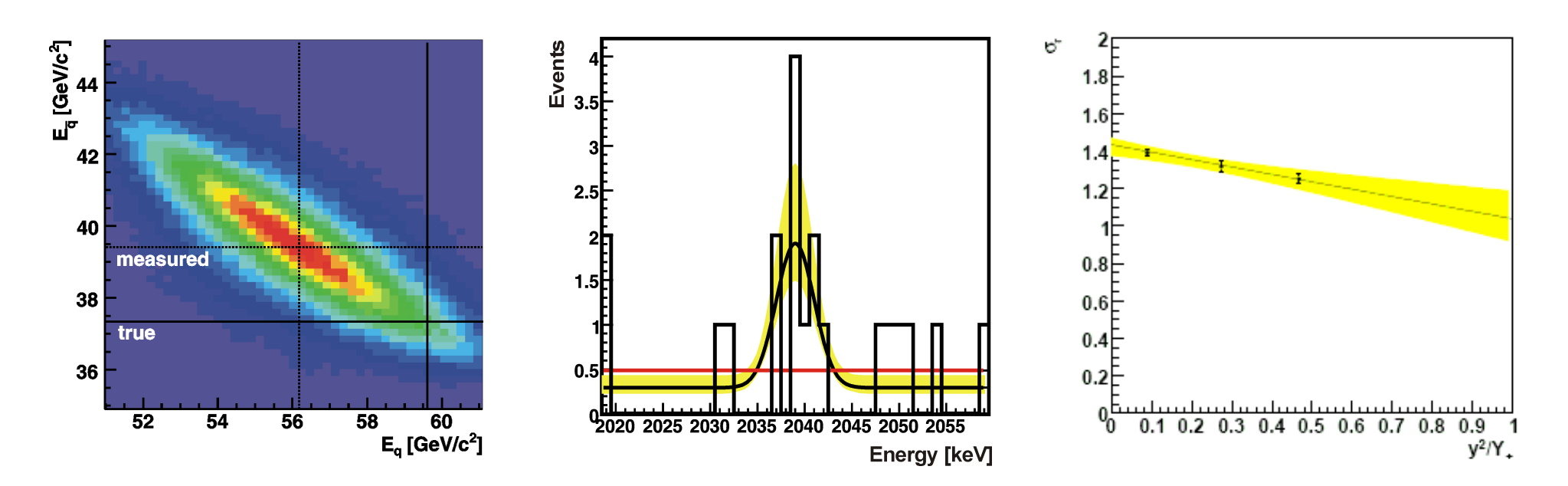

• Quentin Buat, Search for extra dimensions in the diphoton final state with ATLAS [arXiv:1201.4748]

- ATLAS collaboration, Search for excited leptons in proton-proton collisions at sqrt(s) = 7 TeV with the ATLAS detector [arXiv:1201.3293]
- I. Abt *et al.*, *Measurement of the temperature dependence of pulse lengths in an n-type germanium detector*, Eur. Phys. J. Appl. Phys.56:10104,2011 [arXiv:1112.5033]
- ATLAS collaboration, Search for Extra Dimensions using diphoton events in 7 TeV proton-proton collisions with the ATLAS detector [arXiv:1112.2194]

• ATLAS collaboration, *A measurement of the ratio of the W and Z cross sections with exactly one associated jet in pp collisions at sqrt(s) = 7 TeV with ATLAS*, Phys.Lett.B708:221-240,2012 [arXiv:1108.4908]

•ZEUS collaboration, *Search for single-top production in ep collisions at HERA*, Phys.Lett.B708:27-36,2012 [arXiv:1111.3901]

- CMS collaboration, Search for a W' boson decaying to a muon and a neutrino in pp collisions at sqrt(s) = 7 TeV, Phys.Lett.B701:160-179,2011 [arXiv:1103.0030]
- ZEUS collaboration, *Measurement of the Longitudinal Proton Structure Function at HERA,* Phys.Lett.B682:8-22,2009 [arXiv:0904.1092]

#### Contact

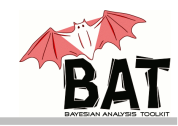

| BAT             | license contact<br>→ download<br>Last updated: October 1st, 2013                                                                                                    |
|-----------------|----------------------------------------------------------------------------------------------------|
| home            | Download                                                                                                    |
| download        | Latest version: 0.9.3 (pre 1.0)                                                                                                    |
| documentation   | Urgency: high                                                                                                    |
| reference guide | Release date: 27.09.2013                                                                                                    |
| performance     | Source code: BAT-0.9.3.tar.oz (888 kB)                                                                                                    |
| meetings        |                                                                                                    |
| contact         | Installation instructions   reference guide   changelog                                                                                                    |
|                 | Release notes                                                                                                    |
|                 | This version is intended as a pre-release for the stable BAT version 1.0. It contains many updates and improvements, a few fixes and several new features. The most important changes are summarized below. |

#### Contact

- Web page: http://www.mppmu.mpg.de/bat/
- Contact: bat@mppmu.mpg.de

New features:

- Paper on BAT:
  - A. Caldwell, D. Kollar, K. Kröninger, *BAT The Bayesian Analysis Toolkit* Comp. Phys. Comm. 180 (2009) 2197-2209 [arXiv:0808.2552]

The Bayesian Analysis Toolkit - 20.11.2013

# The tutorial

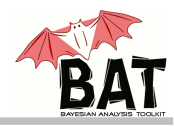

# Setup

- BAT is installed on the NAF, no need to install it locally
- Use your account to ssh into the NAF

# • Help

- Ask us directly (Dan, Fred, Kevin)
- Check the reference guide on the web page: https://www.mppmu.mpg.de/bat/docs/refman/html-0.9.3/
- Check the examples in the BAT release

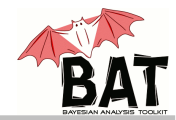

#### Setting up BAT

- •ssh schoolNN@naf-school01.desy.de
- •cd /afs/desy.de/group/school/mc-school/bat/tutorial
- source setup\_bat.sh

#### • Getting started with BAT

- Create your own working directory and cd into it
- cp /afs/desy.de/group/school/mc-school/bat/BAT 0.9.3/tools/CreateProject.sh .
- ./CreateProject.sh <project> [<model>]

#### BAT examples

• Examples can be found in the directory /afs/desy.de/group/school/mc-school/bat/BAT-0.9.3/examples

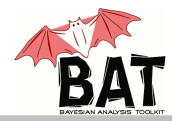

### • Physics case

- Counting experiment: searching for signal  $v_{s}$  in presence of background
- Expect  $v_p = 10 \pm 3$  background events, observe n = 10 events
- Later: limit on cross-section  $\sigma$  with efficiency of  $\epsilon$ =0.1 ± 0.02 (assume luminosity to be *L*=1):

$$\sigma = \frac{v_s}{\epsilon \cdot L}$$

- The tutorial
  - Exercise 1: getting started; fix background to expected value
  - Exercise 2: assume not-so-well-known background
  - Exercise 3: update of knowledge
  - Exercise 4: propagation of uncertainty
  - Exercise 5: choice of priors (optional)
  - Exercise 6: evidence calculation and model comparison (optional)

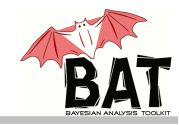

# Implementing a first model

• Run the CreateProject.sh script

This generates the BAT model files (.cxx and .h), a run file and a Makefile

- Modifications to your model file:
  - Add a signal parameter to the model Use BCModel::AddParameter(...), consider an appropriate choice of the range
  - Define the likelihood to be a Poisson, assume the number of background events to be fixed to 10.

**Use** BCMath::LogPoisson(...)

- Define a uniform prior for the signal parameter
- Modifications to your run file:
  - Choose the Metropolis algorithm and marginalize: Use BCModel::SetMarginalizationMethod(BCIntegrate::kMargMetropolis) and BCModel::MarginalizeAll() Print using BCModel::PrintAllMarginalized(...) and BCModel::PrintResults(...)
- Make and run the program. Investigate the plots and numbers.

## Solution 1

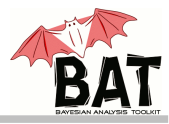

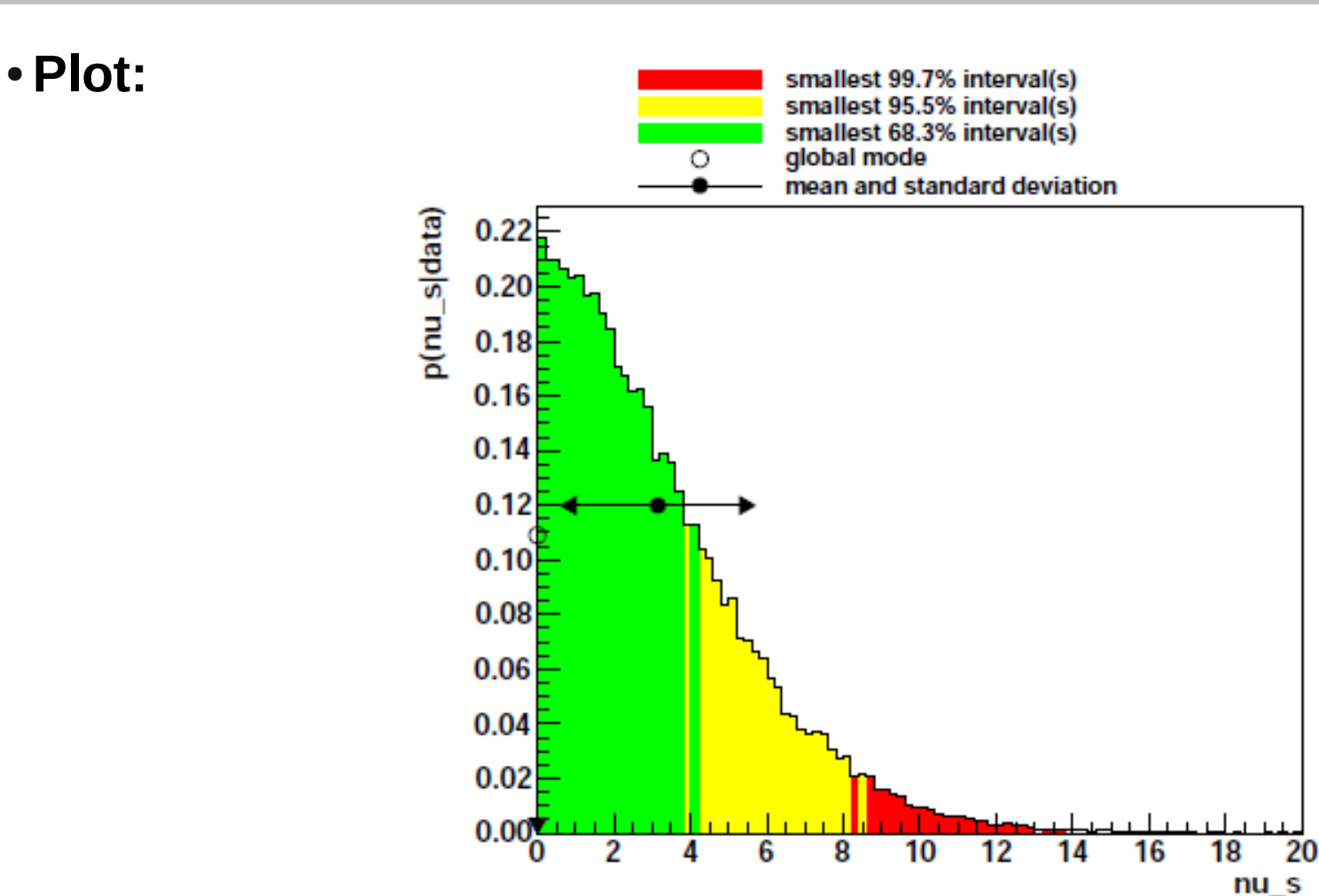

#### • Numbers:

- 90% upper limit on signal: 6.59
- 95% upper limit on signal: 8.02

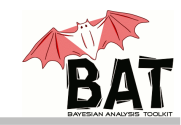

# Not-so-well-known background

- Modifications to your model file:
  - Add a background parameter to the model Use BCModel::AddParameter(...), consider an appropriate choice of the range
  - Define the likelihood to be a Poisson, the number of expected events is now a function of the two parameters
  - Define a Gaussian prior for the background parameter with mean 10 and standard deviation 3.
- Re-run the program and investigate the changes

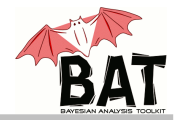

• Plots:

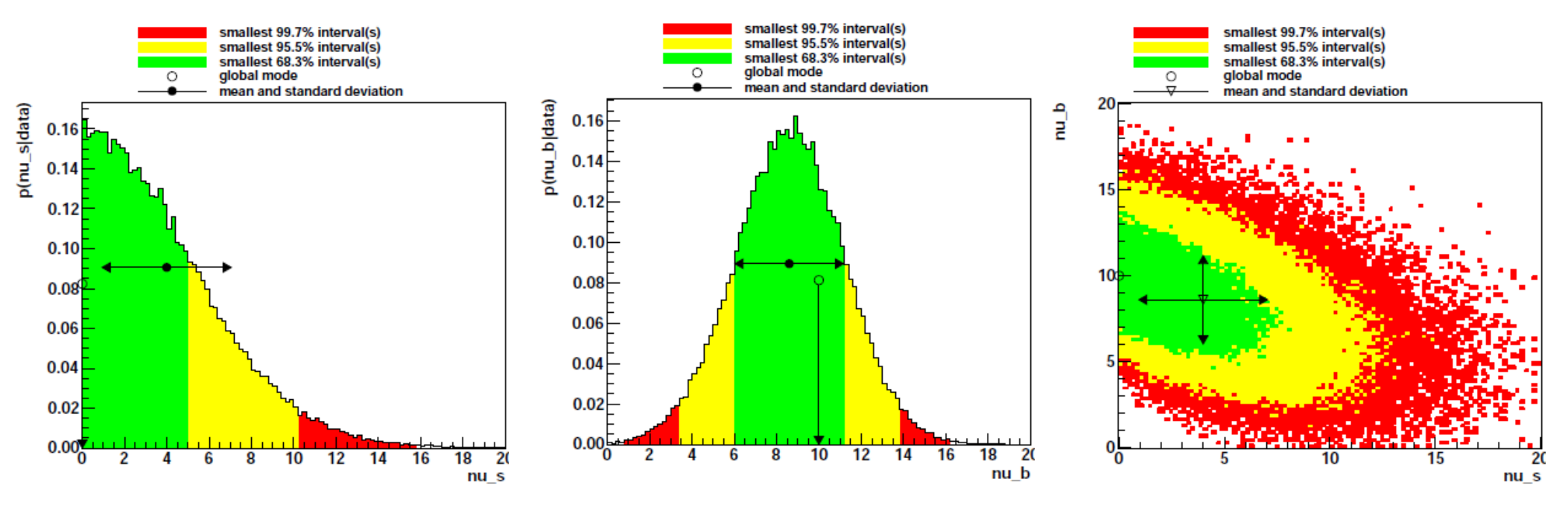

#### • Numbers:

- 90% upper limit on signal: 8.26
- 95% upper limit on signal: 9.90

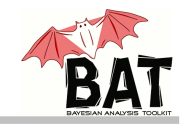

# Update-of-knowledge

- Modifications to your run file:
  - Include an instance of the BCSummaryTool Check the reference guide for how to use the tool: https://www.mppmu.mpg.de/bat/docs/refman/html-0.9.3/
- Print and study the knowledge update plot. How did your knowledge increase?

#### Solution 3

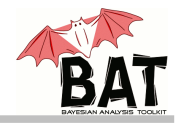

• Plots:

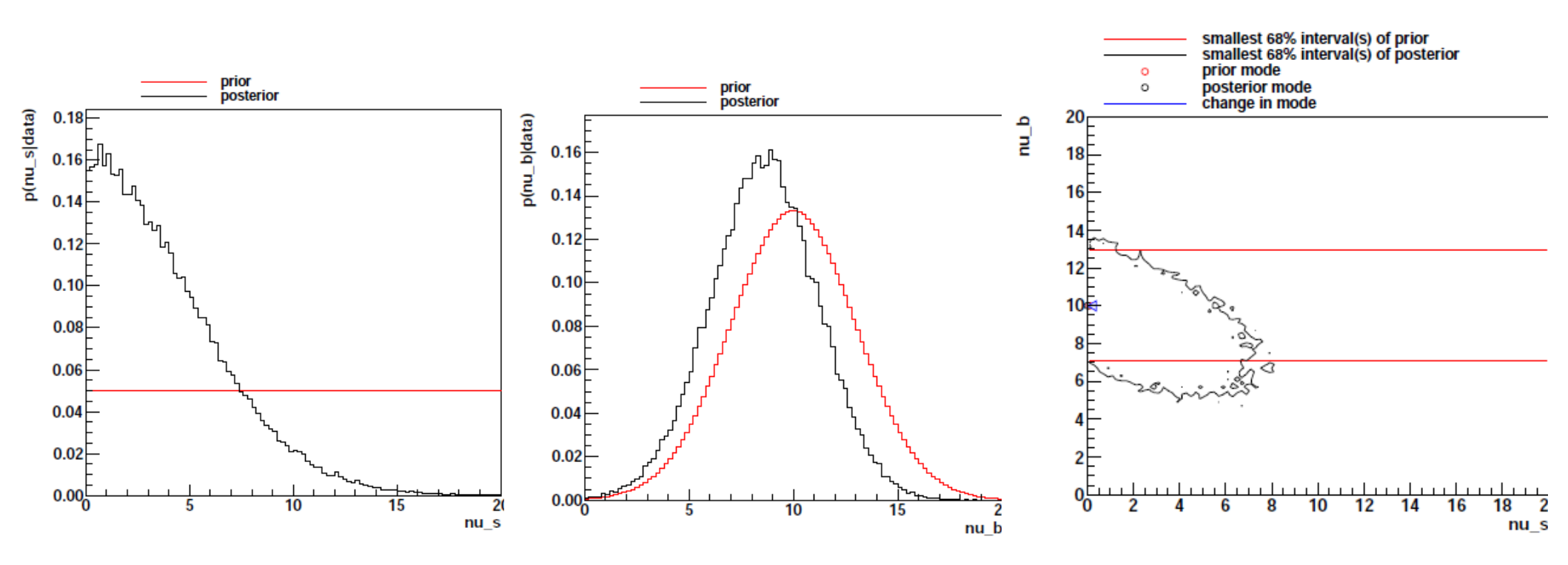

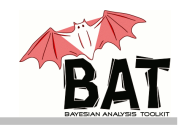

# Propagation of uncertainty

• Modifications to your model file:

```
• Add a method that is called for each sample:
void MyModel::MCMCUserIterationInterface() {
    int nchains = MCMCGetNChains();
    int npar = GetNParameters();
    for (int i = 0; i < nchains; ++i) {
        double x = fMCMCx.at(i * npar + 0);
        double y = fMCMCx.at(i * npar + 1);
        double z = fMCMCx.at(i * npar + 2);
        MyHistogram->Fill(x/z);
    }
}
```

- Add a BCH1D Histogram to the .h file and fill it for each sample
- Add a parameter for the efficiency with a Gaussian prior with mean 0.1 and standard deviation 0.02
- Modifications to your run file
  - Get the histogram from the model and print the histograms
- What is the 95% limit you can set on the cross-section?

### Solution 4

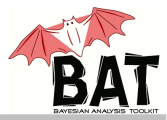

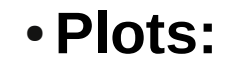

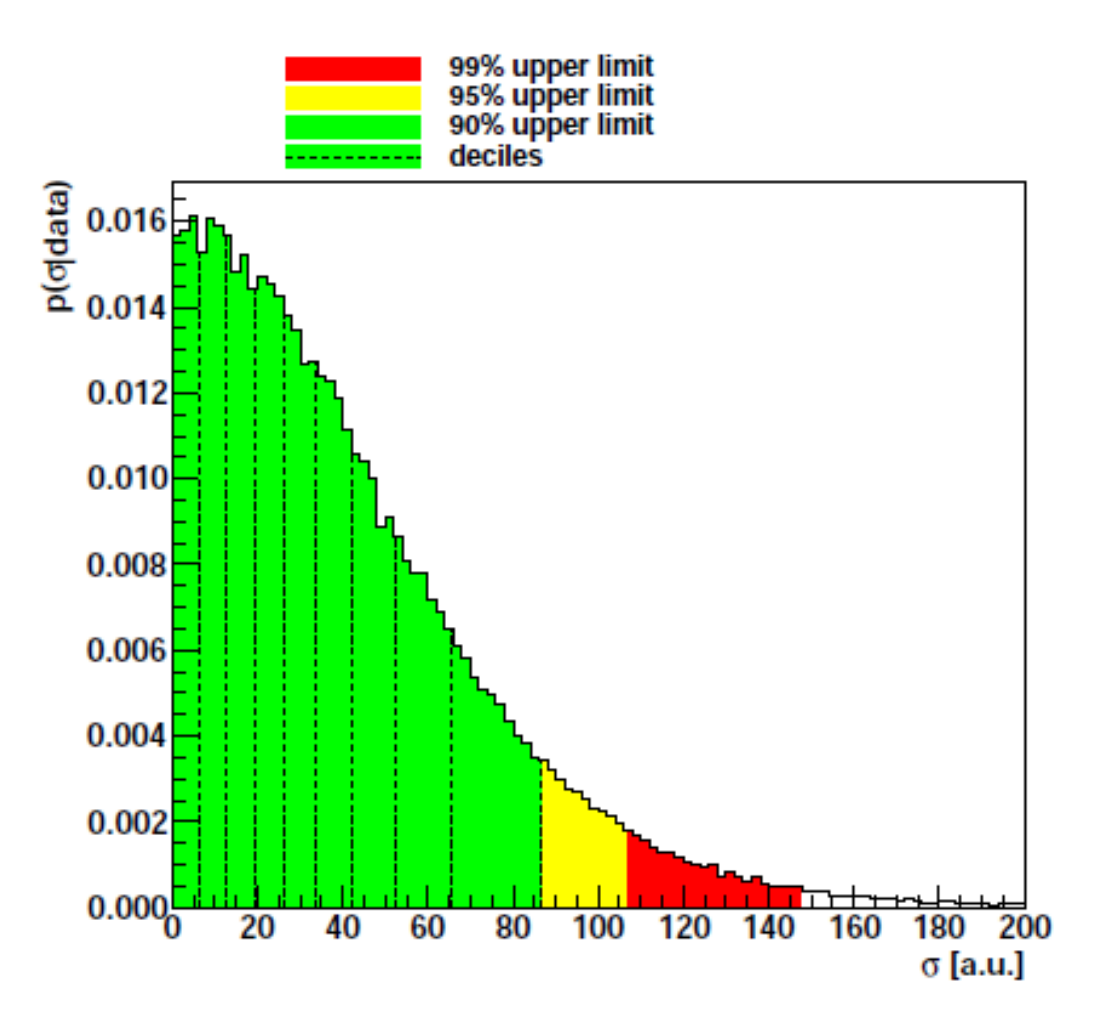

#### • Numbers:

- 90% upper limit on cross-section: 86.76
- 95% upper limit on cross-section: 106.16

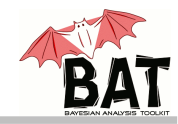

#### • Priors, priors, priors

- Repeat your analysis with different priors, e.g. and expontential one, a Gaussian one or a Jeffreys prior
- How does the limit on the signal and the cross-section change?

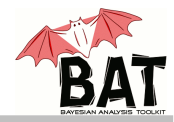

# Model comparison and evidence calculation

- Modifications to your run file:
  - Choose an integration method Use BCModel::SetIntegrationMethod(...)
  - Run the integration

Use BCModel::Normalize()

• Repeat your studies for the signal fixed to 0 and compare the two evidences. Which model is more likely?

# **Backup** material